# Office 365 - 2019 Word, Excel en PowerPoint

## Voorwoord

In **Word Zakelijke Communicatie** leer je hoe je een werkstuk, verslag of scriptie maakt en vormgeeft. Daarnaast kom je alles te weten over, sjablonen, thema's en stijlen, samenwerken en mailings.

**Excel Formules, Functies en Lijsten** bestaat uit twee delen. In het eerste gedeelte leer je hoe je met formules en functies werkt. In het tweede gedeelte ligt het accent op het werken met lijsten.

In **PowerPoint Zakelijke Presentaties** staat het maken en geven van een bedrijfspresentatie centraal. Je presenteert een bedrijf in PowerPoint. De informatie over het bedrijf kun je van internet halen. Misschien weet je zelf al wat van het bedrijf, dat kun je dan ook in je presentatie gebruiken. Doel van de presentatie is dat jouw publiek een goed beeld krijgt van het bedrijf.

#### © 2019 HIT Communication

Tweede druk november 2019

Disclaimer: Niets uit deze uitgave mag worden verveelvoudigd, opgeslagen in een geautomatiseerd gegevensbestand of openbaar gemaakt in enige vorm of op enige wijze. Hetzij elektronisch, mechanisch, fotokopieën, opnamen of op enige andere manier zonder voorgaande schriftelijke toestemming van de eigenaar.

Auteur: Harry van den Heuvel

**ISBN**: 978-90-823898-9-0 **NUR**: 124

## Inhoud

| WORD ZAKELIJKE COMMUNICATIE                     | 17        |
|-------------------------------------------------|-----------|
| Hoofdstuk 1. Symbolen en diakritische tekens    | 17        |
| 1.1. Opdrachten Symbolen en diakritische tekens | 19        |
| Hoofdstuk 2. Stijlen basis                      | 20        |
| 2.1. Standaard                                  | 20        |
| 2.2. Afstand tussen alinea's                    | 20        |
| 2.3. Lettertype                                 | 23        |
| 2.4. Opdrachten Stijlen basis                   | 24        |
| Hoofdstuk 3. Pagina-einde                       | 25        |
| 3.1. Vastleggen in stijl                        | 26        |
| 3.2. Opdrachten Pagina-einde                    | 28        |
| Hoofdstuk 4. Opsommen en nummeren               | 29        |
| 4.1. Opnieuw nummeren                           | 30        |
| 4.2. Lijst met meerdere niveaus                 | 31        |
| 4.3. Opdrachten Opsommen en nummeren            | 32        |
| Hoofdstuk 5. Zoeken en vervangen                | 34        |
| 5.1. Zoeken                                     | 34        |
| 5.1.1. Meer                                     | 35        |
| 5.2. Vervangen                                  | 36        |
| 5.3. Opdrachten Zoeken en vervangen             | 39        |
| Hoofdstuk 6. Pagina-instelling                  | <b>40</b> |
| 6.1. Papierformaat                              | 40        |
| 6.2. Marges                                     | 41        |
| 6.3. Afdrukstand                                | 42        |
| 6.4. Opdrachten Pagina-instelling               | 43        |
| Hoofdstuk 7. Afbeeldingen                       | 44        |
| 7.1. Formaat aanpassen                          | 45        |
| 7.1.1. Venster afbeelding                       | 46        |
| 7.2. Afbeelding opmaken                         | 47        |
| 7.2.1. Bijsnijden                               | 47<br>18  |
| 7.3. Opdrachten Afbeeldingen                    | 49        |
| Hoofdstuk 8. Voorblad                           | 50        |
| 8.1. Tekstvak                                   | 50        |
| 8.2. Opdrachten Voorblad                        | 51        |
| Hoofdstuk 9. Gegevens positioneren              | 52        |
| 9.1. Uitlijnen                                  | 52        |
| 9.2. Tabellen                                   | 52        |
| 9.2.1. Opmaken                                  | 54        |

| 9.2.2. Indelen<br>9.2.3. Grote tabellen<br>9.3. Opdrachten Gegevens positioneren                                                                                                    | 56<br>61<br><u>62</u>                                                                                                    |
|----------------------------------------------------------------------------------------------------|----------------------------------------------------------------------------------------------------|
| Hoofdstuk 10. Woorden afbreken                                                                                                    | 63                                                                                                    |
| 10.1. Opdrachten Woorden afbreken                                                                                                    | 63                                                                                                    |
| Hoofdstuk 11. Kolommen                                                                                                    | 64                                                                                                    |
| 11.1. Kolomeinde                                                                                                    | 64                                                                                                    |
| 11.2. Opdrachten Kolommen                                                                                                    | 65                                                                                                    |
| Hoofdstuk 12. Plakopties                                                                                                    | 66                                                                                                    |
| 12.1. Opdrachten Plakopties                                                                                                    | 67                                                                                                    |
| Hoofdstuk 13. Inhoudsopgave                                                                                                    | 68                                                                                                    |
| 13.1. Stijl Kop                                                                                                    | 68                                                                                                    |
| 13.2. Invoegen                                                                                                    | 69                                                                                                    |
| 13.2.1. Bijwerken                                                                                                    | 70                                                                                                    |
| 13.3. Opmaken                                                                                                    | 71                                                                                                    |
| 13.3.1. Venster inhoudsopgave<br>13.4. Opdrachten Inhoudsopgave                                                                                                    | 72<br>73                                                                                                    |
| Hoofdstuk 14. Bijschriften                                                                                                    | 75                                                                                                    |
| 14.1. Kruisverwijzingen                                                                                                    | 76                                                                                                    |
| 14.2. Opdrachten Bijschriften                                                                                                    | 78                                                                                                    |
| Hoofdstuk 15. Voet- en eindnoten                                                                                                    | 79                                                                                                    |
| 15.1. Opdrachten Voet- en eindnoten                                                                                                    | 80                                                                                                    |
|                                                                                                    | 00                                                                                                    |
| Hoofdstuk 16. Bibliografie                                                                                                    | 8 <u>1</u>                                                                                                    |
| Hoofdstuk 16. Bibliografie<br>16.1. Bronvermelding aanpassen                                                                                                    | 80<br>81<br>83                                                                                                    |
| Hoofdstuk 16. Bibliografie                                                                                                    | 81<br>83<br>84                                                                                                    |
| Hoofdstuk 16. Bibliografie                                                                                                    | 81<br>83<br>84<br>85                                                                                                    |
| Hoofdstuk 16. Bibliografie                                                                                                    | 81<br>83<br>84<br>85<br>86                                                                                                |
| <ul> <li>Hoofdstuk 16. Bibliografie</li></ul>                                                                                                    | 80<br>81<br>83<br>84<br>85<br>85<br>85                                                                                    |
| <ul> <li>Hoofdstuk 16. Bibliografie</li> <li>16.1. Bronvermelding aanpassen</li> <li>16.1.1. Bronnen beheren</li> <li>16.2. Opdrachten Bibliografie</li> <li>Hoofdstuk 17. Kop- en voetteksten</li> <li>17.1. Verschillende kop- en voetteksten</li> <li>17.1.1. Opmaak paginanummers</li> <li>17.2. Opdrachten Kop- en voetteksten</li> </ul>                                                                                                    | 80<br>81<br>83<br>83<br>83<br>85<br>85<br>87<br>90<br>91                                                                  |
| Hoofdstuk 16. Bibliografie         16.1. Bronvermelding aanpassen         16.1.1. Bronnen beheren         16.2. Opdrachten Bibliografie         Hoofdstuk 17. Kop- en voetteksten         17.1. Verschillende kop- en voetteksten         17.1.1. Opmaak paginanummers         17.2. Opdrachten Kop- en voetteksten                                                                                                    | 80<br>81<br>83<br>84<br>85<br>85<br>86<br>87<br>90<br>91                                                                  |
| <ul> <li>Hoofdstuk 16. Bibliografie</li> <li>16.1. Bronvermelding aanpassen</li> <li>16.1.1. Bronnen beheren</li> <li>16.2. Opdrachten Bibliografie</li> <li>Hoofdstuk 17. Kop- en voetteksten</li> <li>17.1. Verschillende kop- en voetteksten</li> <li>17.1.1. Opmaak paginanummers</li> <li>17.2. Opdrachten Kop- en voetteksten</li> <li>Hoofdstuk 18. Huisstijl</li> <li>18.1. Opdrachten Huisstijl</li> </ul>                                                                                                    | 80<br>81<br>83<br>84<br>85<br>87<br>90<br>91<br>93<br>94                                                                  |
| Hoofdstuk 16. Bibliografie         16.1. Bronvermelding aanpassen         16.1.1. Bronnen beheren         16.2. Opdrachten Bibliografie         Hoofdstuk 17. Kop- en voetteksten         17.1. Verschillende kop- en voetteksten         17.1.1. Opmaak paginanummers         17.2. Opdrachten Kop- en voetteksten         Hoofdstuk 18. Huisstijl         18.1. Opdrachten Huisstijl                                                                                                    | 83<br>83<br>84<br>85<br>85<br>86<br>90<br>91<br>91<br>93<br>94                                                            |
| Hoofdstuk 16. Bibliografie         16.1. Bronvermelding aanpassen         16.1.1. Bronnen beheren         16.2. Opdrachten Bibliografie         Hoofdstuk 17. Kop- en voetteksten         17.1. Verschillende kop- en voetteksten         17.1.1. Opmaak paginanummers         17.2. Opdrachten Kop- en voetteksten         17.3. Opdrachten Huisstijl         18.1. Opdrachten Huisstijl         18.1. Opdrachten Huisstijl         19.1. Maken                                                                               | 80<br>81<br>83<br>84<br>85<br>85<br>85<br>95<br>91<br>94<br>95                                                            |
| <ul> <li>Hoofdstuk 16. Bibliografie</li> <li>16.1. Bronvermelding aanpassen</li> <li>16.1.1. Bronnen beheren</li> <li>16.2. Opdrachten Bibliografie</li> <li>Hoofdstuk 17. Kop- en voetteksten</li> <li>17.1. Verschillende kop- en voetteksten</li> <li>17.1.1. Opmaak paginanummers</li> <li>17.2. Opdrachten Kop- en voetteksten</li> <li>Hoofdstuk 18. Huisstijl</li> <li>18.1. Opdrachten Huisstijl</li> <li>Hoofdstuk 19. Sjabloon</li> <li>19.1. Maken</li> <li>19.2. Aanpassen</li> </ul>                              | 83<br>83<br>84<br>85<br>85<br>85<br>90<br>91<br>91<br>93<br>94<br>95<br>95                                                |
| <ul> <li>Hoofdstuk 16. Bibliografie</li> <li>16.1. Bronvermelding aanpassen</li> <li>16.1.1. Bronnen beheren</li> <li>16.2. Opdrachten Bibliografie</li> <li>Hoofdstuk 17. Kop- en voetteksten</li> <li>17.1. Verschillende kop- en voetteksten</li> <li>17.1.1. Opmaak paginanummers</li> <li>17.2. Opdrachten Kop- en voetteksten</li> <li>Hoofdstuk 18. Huisstijl</li> <li>18.1. Opdrachten Huisstijl</li> <li>18.1. Opdrachten Huisstijl</li> <li>19.1. Maken</li> <li>19.2. Aanpassen</li> <li>19.3. AutoTekst</li> </ul> | 80<br>81<br>83<br>84<br>85<br>85<br>85<br>90<br>91<br>91<br>91<br>93<br>94<br>95<br>99<br>100                             |
| Hoofdstuk 16. Bibliografie         16.1. Bronvermelding aanpassen         16.1.1. Bronnen beheren         16.2. Opdrachten Bibliografie         Hoofdstuk 17. Kop- en voetteksten         17.1. Verschillende kop- en voetteksten         17.1.1. Opmaak paginanummers         17.2. Opdrachten Kop- en voetteksten         17.3. Opdrachten Huisstijl         18.1. Opdrachten Huisstijl         19.1. Maken         19.2. Aanpassen         19.3. AutoTekst         19.3.1. Snelonderdelen                                   | 80<br>81<br>83<br>85<br>85<br>85<br>90<br>91<br>91<br>93<br>95<br>95<br>95<br>99<br>100<br>101                            |
| Hoofdstuk 16. Bibliografie         16.1. Bronvermelding aanpassen         16.1.1. Bronnen beheren         16.2. Opdrachten Bibliografie         Hoofdstuk 17. Kop- en voetteksten         17.1. Verschillende kop- en voetteksten         17.1.1. Opmaak paginanummers         17.2. Opdrachten Kop- en voetteksten         17.2. Opdrachten Huisstijl         18.1. Opdrachten Huisstijl         19.1. Maken         19.2. Aanpassen         19.3. AutoTekst         19.4. Opdrachten Sjablonen                               | 80<br>81<br>83<br>84<br>85<br>85<br>95<br>91<br>91<br>93<br>95<br>95<br>95<br>99<br>100<br>101<br>102                     |
| Hoofdstuk 16. Bibliografie         16.1. Bronvermelding aanpassen         16.1.1. Bronnen beheren         16.2. Opdrachten Bibliografie         Hoofdstuk 17. Kop- en voetteksten         17.1. Verschillende kop- en voetteksten         17.1. Opmaak paginanummers         17.2. Opdrachten Kop- en voetteksten         Hoofdstuk 18. Huisstijl         18.1. Opdrachten Huisstijl         19.1. Maken         19.2. Aanpassen         19.3. AutoTekst         19.4. Opdrachten Sjablonen         19.4. Opdrachten Sjablonen | 80<br>81<br>83<br>84<br>85<br>85<br>95<br>91<br>91<br>93<br>94<br>95<br>95<br>95<br>99<br>100<br>101<br>102<br><b>103</b> |

| 20.2. Themakleuren                          | 105        |
|---------------------------------------------|------------|
| 20.2.1. Kleurcode                           | 108        |
| 20.3. Als standaard instellen               | 110        |
| 20.4. Opslaan                               | 111        |
| 20.4.1. Gebruiken in Office                 | 112        |
| 20.5. Stijlreeksen                          | 113        |
| 20.6. Opdrachten Thema                      | 115        |
| Hoofdstuk 21. Samenwerken                   | 116        |
| 21.1. Realtime                              | 117        |
| 21.2. Redigeren                             | 117        |
| 21.2.1. Zelf redigeren                      | 118        |
| 21.3. Redactie verwerken                    | 119        |
| 21.4. Opdrachten Samenwerken                | 120        |
| Hoofdstuk 22. Mailmerge basis               | 121        |
| 22.1. Gegevensbestand                       | 121        |
| 22.2. Afdruk samenvoegen                    | 123        |
| 22.2.1. Stap 1 Documenttype bepalen         | 124<br>194 |
| 22.2.2. Stap 2 Koppelen aan gegevensbestand | 124        |
| 22.2.4. Stap 4 Samenvoedvelden invoegen     | 125        |
| 22.2.5. Stap 5 Resultaat bekijken           | 127        |
| 22.2.6. Stap 6 Voltooien                    | 127        |
| 22.3. Gegevensbestand filteren en sorteren  | 128        |
| 22.3.1. Sorteren                            | 128        |
| 22.3.2. Filteren                            | 129        |
| 22.4. Opdrachten Mailmerge basis            | 134        |
| Hoofdstuk 23. Mailmerge gevorderd           | 137        |
| 23.1. Velden aanpassen                      | 137        |
| 23.1.1. Hoofdletters                        | 138        |
| 23.1.2. Kleine letters                      | 138        |
| 23.1.3. Spatie aan veid toevoegen           | 139        |
| 23.1.4. Schakeloptie Datum en tijd          | 143        |
| 23.2. E-mail samenvoegen                    | 144        |
| 23.3. Etiketten samenvoegen                 | 145        |
| 23.4. Enveloppen samenvoegen                | 147        |
| 23.4.1. Vensterenveloppen                   | 147        |
| 23.5. Opdrachten Mailmerge gevorderd        | 149        |
| Hoofdstuk 24. Enveloppen en etiketten       | 151        |
| 24.1. Opdrachten Enveloppen en etiketten    | 152        |
| EXCEL FORMULES EN FUNCTIES                  | 155        |
| Hoofdstuk 25. Formules                      | 155        |
| 25.1. Stappen bij het maken van een formule | 155        |

| 25.2. Rekenkundige operatoren                                                                                                    | 155                                    |
|----------------------------------------------------------------------------------------------------|----------------------------------------|
| 25.3. Meneer Van Dale                                                                                                    | 156                                    |
| 25.4. Vulgreep                                                                                                    | 157                                    |
| 25.4.1. Groot bereik                                                                                                    | 158                                    |
| 25.5. Percentage                                                                                                    | 160                                    |
| 25.5.1. Btw                                                                                                    | 160                                    |
| 25.6. Opdrachten Formules                                                                                                    | 164                                    |
| Hoofdstuk 26. Data en tijden in formules                                                                                            | 1 <mark>68</mark>                      |
| 26.1. Data                                                                                                    | 168                                    |
| 26.2. Tijden                                                                                                    | 171                                    |
| 26.2.1. Meer dan 24 uur                                                                                                    | 172                                    |
| 26.2.2. Uurtarief                                                                                                    | 174                                    |
| 26.3. Opdrachten Data en tijden in Formules                                                                                         | 175                                    |
| Hoofdstuk 27. Celverwijzingen                                                                                                    | 177                                    |
| 27.1. Relatief versus absoluut                                                                                                    | 177                                    |
| 27.1.1. Relatief                                                                                                    | 179                                    |
| 27.1.2. Absoluut                                                                                                    | 179                                    |
| 27.2. Geisoleerd                                                                                                    | 181                                    |
| 27.3. Namen gebruiken                                                                                                    | 182                                    |
| 27.4. Gemengde celverwijzing                                                                                                    | 184                                    |
| 27.5. Opdrachten Celverwijzingen                                                                                                    | 185                                    |
| Hoofdstuk 28. Eenvoudige functies                                                                                                   | 188                                    |
| 28.1. Inleiding functies                                                                                                    | 188                                    |
| 28.2. Eenvoudige functies via keuzelijst                                                                                            | 189                                    |
| 28.3. Stappen bij maken van eenvoudige functie                                                                                      | 190                                    |
| 28.3.1. Meerdere argumenten                                                                                                    | 193                                    |
| 28.4. Opdrachten Eenvoudige functies                                                                                                | 194                                    |
| Hoofdstuk 29. Geavanceerdere functies                                                                                               | 196                                    |
| 29.1. Functie invoegen                                                                                                    | 196                                    |
| 29.2. Functie zoeken                                                                                                    | 197                                    |
| 29.3. Categorie Logisch                                                                                                    | 198                                    |
| 29.3.1. Vergelijkingsoperatoren                                                                                                    | 201                                    |
| 29.3.2. Opdrachten Logisch                                                                                                    | 206                                    |
| 29.4. Categorie Tekst                                                                                                    | 207                                    |
| 29.4.1. Waarden plakken                                                                                                    | 207                                    |
| 29.4.2. Koppelteken                                                                                                    | 209                                    |
|                                                                                                    | 200                                    |
| 29.5. Categorie Datum en tijd                                                                                                    | 209<br>210                             |
| 29.5.1. Opdrachten Datum en tijd                                                                                                    | 209<br>210<br>213                      |
| 29.5.1. Opdrachten Datum en tijd<br>29.5.1. Opdrachten Datum en tijd<br>29.6. Categorie Zoeken en verwijzen                         | 209<br>210<br>213<br>213               |
| 29.5. Categorie Datum en tijd<br>29.5.1. Opdrachten Datum en tijd<br>29.6. Categorie Zoeken en verwijzen<br>29.6.1. Namen gebruiken | 209<br>210<br>213<br>213<br>213<br>218 |

| EXCEL LIJSTEN                          | <b>222</b> |
|----------------------------------------|------------|
| Hoofdstuk 30. Lijsten                  | <b>222</b> |
| 30.1. Sorteren                         | 225        |
| 30.2. Filteren                         | 226        |
| 30.2.1. Handmatig                      | 226        |
| 30.2.2. Kleur                          | 228        |
| 30.2.3. Gegevenstype                   | 229        |
| 30.2.4. Aangepast                      | 230        |
| so.s. Opdiachten Lijsten               | 231        |
| Hoordstuk 31. Excel tabel              | 233        |
| 31.1. Eigenschappen Excel tabel        | 234        |
| 31.1.1. Intelligente opmaak            | 234        |
| 31.1.2. Geblokkeelde lileis            | 235        |
| 31.1.4. Automatisch aanpassen bereik   | 236        |
| 31.2. Hulpmiddelen voor tabellen       | 238        |
| 31.2.1. Eigenschappen                  | 238        |
| 31.2.2. Extra                          | 238        |
| 31.2.3. Totaalrij                      | 238        |
| 31.2.4. Opties en stijlen              | 240        |
| 31.3. Opdrachten Excel tabel           | 241        |
| Hoofdstuk 32. Afdrukken van lijsten    | 244        |
| 32.1. Afdrukbereik                     | 244        |
| 32.1.1. Wissen                         | 245        |
| 32.2. Afdrukvoorbeeld                  | 245        |
| 32.3. Afdruktitels                     | 245        |
| 32.4. Afdruk perfectioneren            | 247        |
| 32.4.1. Afdrukstand                    | 247        |
| 32.4.2. Schalen                        | 247<br>249 |
| 32.4.4. Paginanummers                  | 252        |
| 32.4.5. Marges weergeven               | 254        |
| 32.5. Uitlijning                       | 254        |
| 32.6. Opdrachten Afdrukken van lijsten | 256        |
| Hoofdstuk 33. Titels blokkeren         | <b>258</b> |
| 33.1. Opdrachten Titels blokkeren      | 259        |
| Hoofdstuk 34. Gegevens valideren       | 260        |
| 34.1. Keuzeliist                       | 262        |
| 34.2. Duplicaten verwijderen           | 264        |
| 34.3. Opdrachten Gegevens valideren    | 266        |
| Hoofdstuk 35. Voorwaardelijke opmaak   | 269        |
| 35.1. Regel maken                      | 268        |
| 35.2. Regel verwijderen                | 200        |
|                                        | 210        |

| 35.3. Regels van Excel                  | 271        |
|-----------------------------------------|------------|
| 35.3.1. Gegevensbalken                  | 271        |
| 35.3.2. Kleurschalen                    | 271        |
| 35.3.3. Pictogramseries                 | 272        |
| 25.5. Regel met formule                 | 212        |
| 35.5.1. Gemenade celverwijzing          | 273        |
| 35.6. Opdrachten Voorwaardelijke opmaak | 274        |
| Hoofdstuk 36. Grafieken                 | 276        |
| 36.1. Grafiekelementen                  | 279        |
| 36.2. Reeksen en categorieën            | 280        |
| 36.3. Hulpmiddelen voor grafieken       | 284        |
| 36.3.1. Ontwerpen                       | 284        |
| 36.4. Thema                             | 285        |
| 36.4.1. Toepassen                       | 285        |
| 36.4.2. Maken                           | 286        |
|                                         | 207        |
| Hoordstuk 37. Draaltabellen             | 289        |
| 37.1. Maken                             | 289        |
| 37.1.1. Filteren                        | 298        |
| 37.2. Draajgrafiek                      | 299        |
| 37.3. Slicers                           | 300        |
| 37.4. Rekenen                           | 301        |
| 37.4.1. Berekend veld                   | 301        |
| 37.5. Opdrachten Draaitabellen          | 303        |
| POWERPOINT ZAKELIJKE PRESENTATIES       | 309        |
| Hoofdstuk 38. Thema                     | 309        |
| Hoofdstuk 39. Dia's                     | 310        |
| 39.1. Dia indeling                      | 310        |
| 39.1.1. Titeldia                        | 311        |
| 39.1.2. Overige dia-indelingen          | 312        |
| 39.2. Opdrachten Dia's                  | 313        |
| Hoofdstuk 40. Werken met tekst          | 314        |
| 40.1. Alinea's                          | 314        |
| 40.2. Opdrachten Werken met tekst       | 316        |
| Hoofdstuk 41. Thema toepassen           | <b>317</b> |
| 41.1. Kleuren, lettertypen en effecten  | 318        |
| 41.2. Ontwerpideeën                     | 320        |
| 41.3. Opdrachten Thema toepassen        | 321        |
| Hoofdstuk 42. SmartArt                  | 322        |
| 42.1. Converteren naar tekst            | 323        |

| 42.2. Hulpmiddelen voor SmartArt     | 324          |
|--------------------------------------|--------------|
| 42.2.1. Ontwerpen                    | 324          |
| 42.2.2. Opmaak                       | 326          |
| 42.3. Opdrachten SmartArt            | 326          |
| Hoofdstuk 43. Afbeeldingen           | 328          |
| 43.1. Hulpmiddelen voor afbeeldingen | 329          |
| 43.1.1. Aanpassen                    | 329          |
| 43.1.2. Rangschikken                 | 331          |
| 43.1.3. Afbeeldingsstijien           | . 334<br>334 |
| 43.2. Opdrachten Afbeeldingen        | 336          |
| Hoofdstuk 44. Grafiek                | 338          |
| 44.1. Hulpmiddelen voor grafieken    | 341          |
| 44.1.1. Ontwerpen                    | 341          |
| 44.1.2. Opmaak                       | 342          |
| 44.2. Opdrachten Grafiek             | 343          |
| Hoofdstuk 45. Film                   | 344          |
| 45.1. Opdrachten Film                | 346          |
| Hoofdstuk 46. Vormen                 | 347          |
| 46.1. Invoegen                       | 347          |
| 46.1.1. Tekenen                      | 351          |
| 46.2. Opmaak                         | 351          |
| 46.2.1. Vormstijlen                  | 352          |
| 46.2.2. Opmaak kopieren/plakken      | 353          |
| 46.2.4 Tekstvak                      | 355          |
| 46.3. Pictogrammen                   | 358          |
| 46.4. Opdrachten Vormen              | 359          |
| Hoofdstuk 47. Animatie               | 361          |
| 47.1. Diaovergang                    | 361          |
| 47.1.1. Tekst                        | 362          |
| 47.1.2. Objecten                     | 365          |
| 47.2. Opdrachten Animatie            | 369          |
| Hoofdstuk 48. Diavoorstelling        | 370          |
| 48.1. Instellen                      | 370          |
| 48.2. Online presentatie             | 371          |
| 48.3. Opdrachten Diavoorstelling     | 372          |
| Hoofdstuk 49. Presenteren            | 373          |
| 49.1. Notities                       | 373          |
| 49.2. Hand-outs                      | 374          |
| 49.3. Opdrachten Presenteren         | 374          |

| Hoofdstuk 50. Thema maken    |  |
|------------------------------|--|
| 50.1. Ontwikkelen            |  |
| 50.1.1. Lettertypen          |  |
| 50.1.2. Kleurenschema        |  |
| 50.2. Indelingen             |  |
| 50.2.1. Hoofdindeling        |  |
| 50.2.2. Maken                |  |
| 50.3. Opdrachten Thema maken |  |
| Hoofdstuk 51. Eindcasus      |  |
| Register                     |  |

## WORD Zakelijke Communicatie 2019

## WORD ZAKELIJKE COMMUNICATIE

## Hoofdstuk 1. Symbolen en diakritische tekens

Als het toetsenbord van je computer goed is ingesteld: invoertaal **Nederlands**, toetsenbordindeling **VS Internationaal**, kun je heel eenvoudig diakritische tekens op klinkers plaatsen.

Een diakritisch teken is een teken dat boven, onder of op een letter gezet wordt voor de uitspraak, bijvoorbeeld in Hélène of España.

Hieronder staan de toetsen waarmee je de diakritische tekens op klinkers (en een aantal medeklinkers) kunt plaatsen:

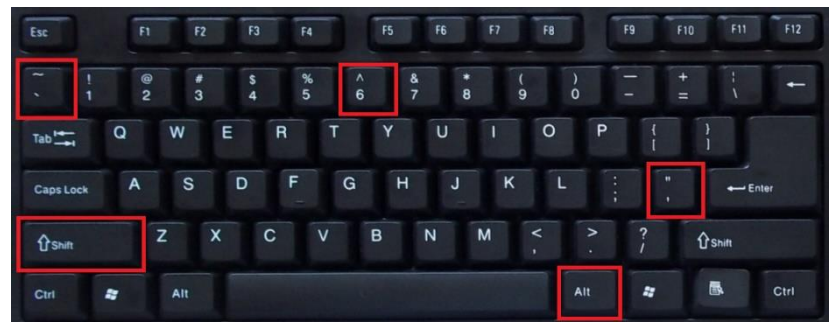

Figuur 1. De toetsen die je nodig hebt om diakritische tekens te typen.

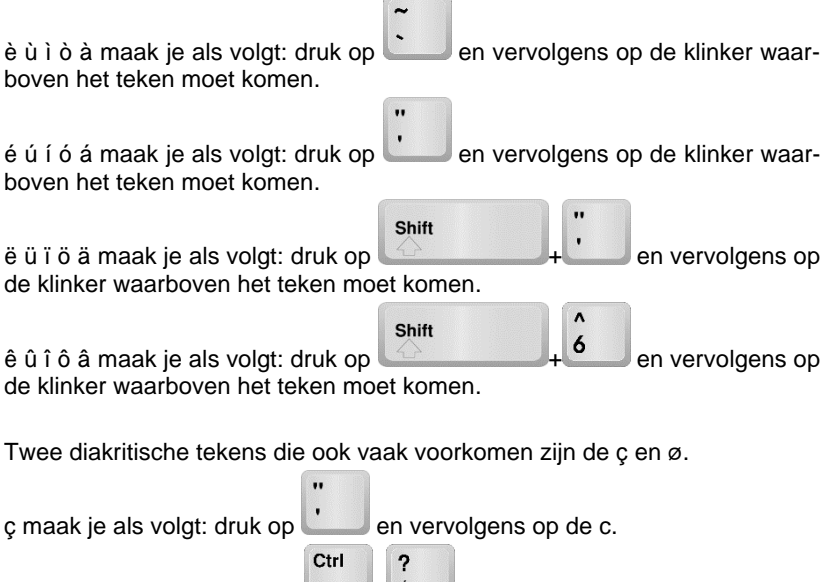

ø maak je als volgt: druk op

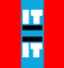

ñ, ã maak je als volgt: druk op shift en vervolgens op de n of de a.

Opmerkingen:

..

- De en zijn zogenaamde 'dode' toetsen. Als je er één keer op drukt, gebeurt er niets. Wil je een enkel aanhalingsteken typen, druk dan op SPATIE nadat je op de toets met het aanhalingsteken hebt gedrukt.
- Voor een computer is twee enkele aanhalingsteken achter elkaar iets heel anders dan een dubbel aanhalingsteken. Typ dan ook nooit twee enkele aanhalingstekens als je één dubbel aanhalingsteken nodig hebt.
- Als het maken van diakritische tekens niet op deze manier lukt, staat de taal van het toetsenbord niet goed ingesteld (Engels in plaats van Nederlands). Met de linker ALT-toets+SHIFT zet je de taal dan goed.
- De rechter ALT-toets kun je gebruiken om het derde teken op een toets te maken. Op de toets met het Euroteken staat dit teken rechts onderin de toets. Wil je dit teken maken dan houd je de rechter ALT-toets ingedrukt terwijl je op de toets met het euroteken drukt.
- In het Duits komt 
  ß nogal eens voor. Ook deze maak je door de rechter ALT-toets ingedrukt te houden terwijl je op de S drukt.
- Andere tekens dan hierboven genoemd, kun je invoegen via het venster Symbool. Je opent dit venster via Invoegen, Symbool, Meer symbolen.

Tippie: sneltoets voor veelgebruikte symbolen

In het venster Symbool kun je symbolen die je vaak gebruikt een sneltoets geven. Als je dit doet, kun je het teken voortaan typen met deze sneltoets.

#### Bijdehand

In een bijdehandje word je bij het handje genomen. Je hoeft de bijdehandjes niet op te slaan. De oefenbestanden vind je op hitisit.nl onder het tabblad Word.

Je opent een bestand en typt de tekst – inclusief lees- en diakritische tekens over. De eerste tekens word je bij de hand genomen.

- 1. Open het bestand Diakritisch 000.
- 2. Typ de tekst over.
- 3. Houd de SHIFT ingedrukt.

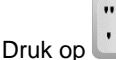

- Druk op
   Typ: SPATIE
- 6. Typ: H

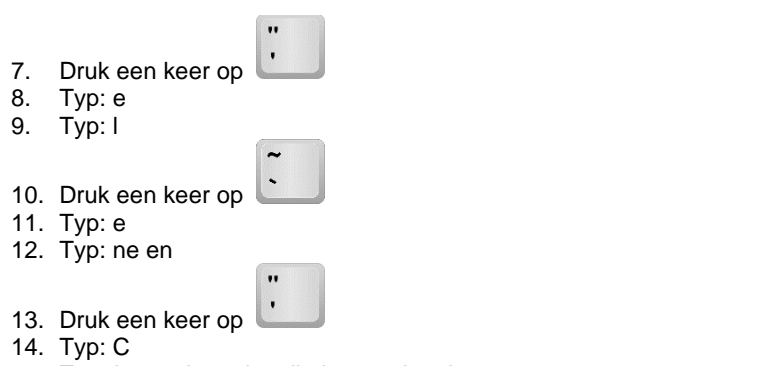

- 15. Typ de overige tekst die je eronder ziet staan over.
- 16. Sluit het document.

## 1.1. Opdrachten Symbolen en diakritische tekens

#### Quiz

- 1. Ga naar www.hitisit.nl
- 2. Log in op de website.
- 3. Klik bovenin het menu op het tabblad Word.
- Klik op: Hoofdstuk 1: Symbolen diakritische tekens
- 5. Maak de quiz.

Wanneer je een vraag hebt beantwoord, klik je onderin op **Antwoorden** om naar de volgende vraag te gaan.

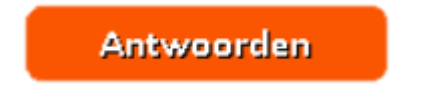

Figuur 2. Klik op deze knop om het antwoord te registreren.

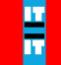

## Hoofdstuk 2. Stijlen basis

In het bijdehandje van het vorige hoofdstuk heb je tekst getypt. Deze tekst kreeg bepaalde opmaak. Het lettertype werd Arial, de tekengrootte 12 punten en de tekst werd links uitgelijnd. Al deze opmaakkenmerken zijn vastgelegd in een stijl.

Als je het over stijl hebt, bedoel je meestal de vormgeving. 'Haar stijl is trendy', betekent dat ze volgens de laatste mode gekleed is. In documenten wordt onder stijl de vormgeving verstaan. Met een stijl bedoelen we in Word dan ook een verzameling opmaakkenmerken, bijvoorbeeld een lettertype, een teken-grootte en een teken*stijl* zoals vet of cursief.

## 2.1. Standaard

Wanneer je een nieuw document maakt en je typt tekst, krijgt deze tekst automatisch de stijl Standaard. In het tabblad **Start** staat in de groep **Stijlen** de galerie **Stijlen**. In figuur 3 zie je de galerie **Stijlen**.

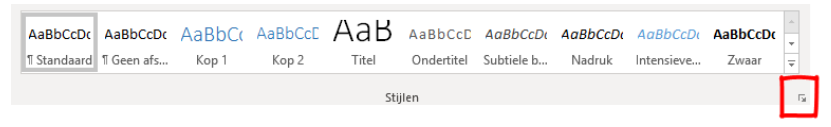

Figuur 3. De galerie Stijlen, het startpictogram staat omcirkeld.

Alle opmaak van de tekst en overige elementen in een Word-document zoals tabellen, opsomming en nummering en een inhoudsopgave is vastgelegd in stijlen. In Word zijn dan ook honderden stijlen beschikbaar.

Als je een document goed wilt opmaken, gebruik je stijlen voor de opmaak. Hierdoor staat je document als een huis.

## 2.2. Afstand tussen alinea's

In de nieuwere versies van Word (vanaf 2010) is er iets veranderd waarmee je direct te maken krijgt als je gaat typen. Na een ENTER verschijnt er een behoorlijke witruimte: heel vervelend als je een brief wilt typen en de gegevens van de afzender en geadresseerde netjes bovenin de brief wilt vermelden.

De reden dat dit gebeurt, is dat de stijl Standaard die wordt gebruikt in Word na elke alinea 8 punten witruimte geeft. Dit kan handig zijn om grotere alinea's van elkaar te scheiden, maar is erg onhandig als een alinea – zoals die in een briefhoofd – slechts uit een enkele regel tekst bestaat.

HIT = IT

Wester Hordijk 215 e

2991 XG BARENDRECHT

Barendrecht, 20 mei 2019

## Mindshare Media

Van Nelleweg 1

### 3044 BC ROTTERDAM

#### Figuur 4. Voor de adressering staan deze alinea's veel te ver uit elkaar.

In de galerie **Stijlen** staat naast de stijl Standaard de stijl Geen afstand (zie figuur 5). Als je deze stijl kiest, verdwijnt de afstand tussen de alinea's. Je zou er dus voor kunnen kiezen een briefhoofd zoals in figuur 4 achteraf te selecteren en vervolgens de stijl Geen afstand te geven.

#### AaBbCcDc

¶ Geen afs...

#### Figuur 5. De stijl Geen afstand.

Handiger is het om de stijl Standaard aan te passen. Denk daarbij aan het stenen huisje in het verhaal van de Wolf en de drie biggetjes.

Als je dit wilt doen, neem je de volgende stappen:

- Open via het startpictogram van de groep Stijlen is het deelvenster Stijlen.
- Wijs de stijl Standaard aan.
- Klik op het pijltje achter de stijl Standaard en kies Wijzigen.
- Klik onderin het venster dat verschijnt op **Opmaak**.
- Klik in de keuzelijst op Alinea.

Het venster Alinea verschijnt.

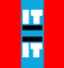

- Zorg ervoor dat het tabblad Inspringingen en afstand geselecteerd is.
- Verander de afstand **Na** in 0 punten.
- Klik op OK.

Je staat nu weer in het venster Stijl wijzigen.

| Afstand       |        |
|---------------|--------|
| <u>V</u> oor: | 0 pt 🌲 |
| <u>N</u> a:   | 8 pt 🌲 |

#### Figuur 6. Standaard staat de afstand Na elke alinea op 8 punten.

Wil je de wijzigingen in de stijl Standaard alleen gebruiken in het huidige document dan bevestig je nu de wijzigingen door op **OK** te klikken.

Wil je de wijzigingen in de stijl Standaard gebruiken in alle nieuwe documenten dan moet je nog een ding doen voordat je op **OK** klikt.

- Selecteer onderin het venster Stijl wijzigen de optie Nieuwe documenten op basis van deze sjabloon.
- Klik vervolgens op **OK**.

In figuur 7 zie je het venster **Stijl wijzigen**. Onderin kun je kiezen tussen **Alleen dit document** en **Nieuwe documenten op basis van deze sjabloon**.

| Stijl wijzigen                                                                      |                                                                                                    | ?         | ×      |  |
|-------------------------------------------------------------------------------------|----------------------------------------------------------------------------------------------------|-----------|--------|--|
| Eigenschappen                                                                       |                                                                                                    |           |        |  |
| <u>N</u> aam:                                                                       | Standaard                                                                                                    |           |        |  |
| Type stijl:                                                                         | Alinea                                                                                                    |           | ~      |  |
| Stijl gebaseerd op:                                                                 | (geen stijl)                                                                                                    |           | $\sim$ |  |
| <u>V</u> olgende alinea:                                                            | ¶ Standaard                                                                                                    |           | $\sim$ |  |
| Opmaak                                                                              |                                                                                                    |           |        |  |
| Calibri (Hoofdtekst)                                                                | / 11 V B I U Automatisch V                                                                                                    |           |        |  |
|                                                                                     |                                                                                                    |           |        |  |
|                                                                                     |                                                                                                    |           |        |  |
| Vorige alinea Vor                                                                   | ige alinea Vorige alinea Vorige alinea Vorige alinea Vorige alinea Vorige alinea Vorige ali                                                                                                    | nea       |        |  |
| Vorige alinea Vorige alinea Vorige alinea Vorige alinea Vorige alinea Vorige alinea |                                                                                                    |           |        |  |
| Voorbeeldtekst \                                                                    | /oorbeeldtekst Voorbeeldtekst Voorbeeldtekst Voorbeeldtekst Voorbeeldtekst                                                                                                    |           |        |  |
| Voorbeeldtekst V                                                                    | /oorbeeldtekst Voorbeeldtekst Voorbeeldtekst Voorbeeldtekst Voorbeeldtekst                                                                                                    |           |        |  |
| Volgende alinea 3                                                                   | /Oorbeeldtekst voorbeeldtekst voorbeeldtekst<br>Volgende slines Volgende slines Volgende slines Volgende slines Volgende slines Volg                                                                                                    | ndo       |        |  |
| alinea Volgende a                                                                   | volgende almea volgende almea v | i Vol-    |        |  |
| gende alinea Volg                                                                   | ende alinea Volgende alinea Volgende alinea Volgende alinea Volgende alinea Volgende                                                                                                    | e a linea |        |  |
| Lettertype: (Standaard)                                                             | +Hoofdtekst (Calibri) 11 pt Links                                                                                                    |           |        |  |
| Regelafstand: Meer                                                                  | dere 1,08 rg, Stijl: Weergeven in de galerie Stijlen                                                                                                    |           |        |  |
|                                                                                     |                                                                                                    |           |        |  |
|                                                                                     |                                                                                                    |           |        |  |
| Toevoegen aan galer                                                                 | e Stillen                                                                                                    |           |        |  |
| Alleen in dit <u>d</u> ocumer                                                       | Vieuwe documenten op basis van deze sjabloon                                                                                                    |           |        |  |
|                                                                                     |                                                                                                    |           |        |  |

Figuur 7. Het venster Stijl wijzigen.

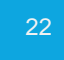

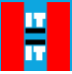

Mocht je in een netwerk op een school of in een bedrijf werken, dan is het mogelijk dat alle wijzigingen die jij aanbrengt in de standaardinstellingen van het programma niet worden onthouden als je uitlogt en opnieuw inlogt. In het tweede deel van Word, leer je hoe je in dat geval toch wijzigingen in standaardinstellingen (dus ook in stijlen) kunt opslaan.

#### Bijdehand

Stap voor stap leer je nu de afstand tussen alinea's te veranderen door de stijl Standaard te wijzigen. Je opent het bestand **Stijlen basis 000**.

- 1. Open het bestand Stijlen basis 000.
- 2. Klik in het tabblad **Start** zo nodig op het startpictogram i van de groep **Stijlen** om het deelvenster **Stijlen** te openen.
- 3. Wijs de stijl Standaard aan.
- 4. Klik op het pijltje achter de stijl Standaard en kies Wijzigen.
- 5. Klik onderin het venster dat verschijnt op **Opmaak**.
- 6. Klik in de keuzelijst op Alinea.
- 7. Klik op het tabblad Inspringingen en afstand.
- 8. Verander de afstand Na in 0 punten.
- 9. Klik op twee keer **OK**.
- 10. Sluit het document, de wijzigingen hoef je niet op te slaan.

## 2.3. Lettertype

Als je Word installeert en erna voor de eerste keer opstart, is het lettertype van de stijl Standaard Calibri. Dit betekent dat in alle nieuwe documenten dit lettertype wordt gebruikt als je tekst gaat typen. Wil je in een document een ander lettertype gebruiken, wijzig dan de stijl Standaard.

#### 🧶 🛛 Bijdehand

Je zorgt ervoor dat in alle nieuwe documenten géén afstand tussen de alinea's staat ingesteld en het lettertype Verdana wordt. Bij sommige scholen en bedrijven is het wijzigen van de stijl Standaard beveiligd. Het kan dus gebeuren dat je dit bijdehandje op school of op je werkplek niet goed kunt uitvoeren.

- 1. Maak een nieuw document.
- 2. Open zo nodig het deelvenster **Stijlen** via het startpictogram van de groep **Stijlen**.
- 3. Wijs de stijl Standaard aan.
- 4. Klik op het pijltje achter de stijl Standaard en kies Wijzigen.
- 5. Klik onderin het venster dat verschijnt op **Opmaak**.
- 6. Klik in de keuzelijst op Alinea.
- 7. Klik op het tabblad Inspringingen en afstand.
- 8. Verander de afstand **Na** in 0 punten.
- 9. Klik op OK.
- 10. Verander het lettertype in Verdana.
- 11. Selecteer onderin het venster Stijl wijzigen de optie Nieuwe documenten op basis van deze sjabloon.
- 12. Klik op OK.

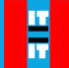

#### Bijdehand

Je test of de stijl Standaard nu is veranderd en verandert eventueel de stijl Standaard nog een keer.

- 1. Maak een nieuw document.
- 2. Typ enkele alinea's, bijvoorbeeld jouw NAW-gegevens (naam, adres, woonplaats).
- 3. Pas eventueel de opmaak van de stijl Standaard aan in opmaak die jij voortaan wilt gebruiken.
- 4. Sluit alle openstaande documenten.

## 2.4. Opdrachten Stijlen basis

Alle uitwerkingen van de opdrachten sla je – in tegenstelling tot de uitwerkingen van de bijdehandjes – op. Maak hiervoor een map **Word uitwerkingen**. Deze map kun je op jouw computer aanmaken of in de Cloud op OneDrive.

#### Quiz

- 1. Ga naar www.hitisit.nl.
- 2. Klik bovenin het menu op het tabblad Word.
- 3. Maak de quiz van Stijlen basis.

#### **Opdracht 1**

In opdrachten word je uitgedaagd om de theorie van het hoofdstuk toe te passen. Sla de opdrachten op in een map, noem de map bijvoorbeeld Word uitwerkingen.

1. Open het bestand Stijlen basis 001.

De oefenbestanden vind je op hitisit.nl onder het tabblad Word.

- 2. Verander de stijl Standaard zodat het lettertype Arial wordt, de tekengrootte 10 punten en de afstand na elke alinea verdwijnt.
- 3. Sla het bestand op in de map Word uitwerkingen.

De uitwerkingen van de opdrachten vind je op hitisit.nl onder het tabblad Word.

#### **Opdracht 2**

- 1. Open het bestand Stijlen basis 002.
- 2. Verander de stijl Standaard zodat er na elke alinea een witruimte van 6 punten ontstaat en het lettertype Verdana wordt.
- 3. Sla het bestand op in de map Word uitwerkingen.

#### **Opdracht 3**

- 1. Open het bestand Stijlen basis 003.
- 2. Verander de stijl Standaard zodat het lettertype Arial wordt, de tekengrootte 11 punten en de afstand na elke alinea verdwijnt.
- 3. Sla het bestand op in de map Word uitwerkingen.

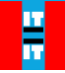

## Hoofdstuk 3. Pagina-einde

Als je aan het einde van een pagina typt, verschijnt er vanzelf een nieuwe pagina. Mocht je op een eerder moment – bijvoorbeeld halverwege de pagina – een nieuwe pagina nodig hebben, druk dan nooit meerdere malen op EN-TER maar maak een handmatig pagina-einde. Dit handmatig pagina-einde maak je met CTRL+ENTER.

Het grote nadeel van meerdere keren ENTER in plaats van een handmatig pagina-einde is, dat wanneer je later tekst tussenvoegt de tekst gaat schuiven. Misschien dat je tijdens je opleiding of beroep documenten aangeleverd krijgt. Controleer altijd even of de maker van het document gebruik heeft gemaakt

van handmatige pagina-einden. Dit doe je door op de knop Alles weergeven te klikken. Deze vind je in de groep Alinea van het tabblad Start. Je ziet nu verschillende tekens verschijnen.

Als je **1** ziet, betekent dit dat iemand op ENTER heeft gedrukt. Het teken heet een alineamarkering.

¶ ¶

#### Betekent dus 3x ENTER.

Een pagina einde herken je als volgt:

Een pagina-einde kun je overigens ook invoegen. Dit doe je als volgt:

Pagina-einde

- Klik op het tabblad Indeling.
- Klik in de groep Pagina-instelling op Eindemarkeringen.
- Kies voor **Pagina**.

#### Bijdehand

Stap voor stap leer je nu werken met pagina-einden. Je opent het bestand **Pagina-einde 000**.

- 1. Open het bestand Pagina-einde 000.
- 2. Klik op het tabblad **Beeld**.
- 3. Klik in de groep In-/uitzoomen op Meerdere pagina's.
- 4. Klik op het tabblad Start.
- 5. Klik in de groep Alinea op <sup>¶</sup>.

Je ziet dat er op de tweede pagina geen pagina-einde is gebruikt maar 14 keer op de ENTER is gedrukt.

6. Typ onder de tekst op de tweede pagina nog een stukje tekst van 3 regels.

De tekst op de derde pagina schuift nu 3 regels naar beneden.

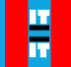

#### Bijdehand

Een alineamarkering is een teken. Je kunt het dus verwijderen.

- 1. Selecteer de 3 regels die je hebt getypt en de 13 overbodige alineamarkeringen.
- 2. Druk op DELETE of BACKSPACE.

De tekst die vanaf het kopje 'Algemeen beeld' staat nu op de tweede pagina.

- 3. Zorg ervoor dat de cursor vóór het kopje 'Algemeen beeld' knippert, door precies voor het woord 'Algemeen' te klikken.
- 4. Druk op CTRL+ENTER.

#### Bijdehand

Je controleert of de tekst op de derde pagina nog steeds 'verspringt' als je tekst toevoegt op de tweede pagina. Je geeft Word de opdracht een stukje tekst voor jou te typen.

- 1. Zorg ervoor dat jouw cursor achter de laatste zin op de tweede pagina knippert.
- 2. Druk op ENTER
- 3. Typ: =lorem()
- 4. Druk op ENTER.

Er verschijnt een stukje tekst. De tekst op de derde pagina verschuift niet. Je verwijdert de toegevoegde tekst nu weer door de laatste handeling ongedaan te maken.

5. Druk op CTRL+Z.

## 3.1. Vastleggen in stijl

Maak je een werkstuk, verslag, scriptie of boek, dan gebruik je vaak een hoofdstukindeling. Alle hoofdstukken geef je dan stijl Kop 1. Waarom je dit doet, wordt in het hoofdstuk 'Inhoudsopgave' duidelijk.

In het vorige hoofdstuk heb je het deelvenster **Stijlen** al eens geopend via het startpictogram is van de groep **Stijlen**. Je hebt toen de stijl Standaard veranderd.

Om een pagina-einde in de stijl Kop 1 vast te leggen, wijzig je de stijl Kop 1. Hiertoe neem je de volgende stappen:

- Open zo nodig het deelvenster Stijlen via het startpictogram van de groep Stijlen.
- Wijs in het deelvenster **Stijlen** de stijl Kop 1 aan.
- Klik op het pijltje achter de stijl Kop 1 en kies Wijzigen.
- Klik links onderin het venster dat verschijnt op **Opmaak**.
- Klik in de keuzelijst op Alinea.

Het venster Alinea verschijnt.

- Klik op het tabblad **Tekstdoorloop**.
- Plaats een vinkje voor Pagina-einde ervoor.
- Klik op OK.

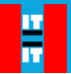

De stijl Kop 1 is gewijzigd. Om stijl Kop 1 toe te passen op een alinea, doe je het volgende:

- Plaats de cursor in de alinea door in de alinea te klikken.
- Klik op de stijl Kop 1.

#### Tippie: deelvenster Stijlen vastpinnen

Als je veel met stijlen werkt, is het handig om het deelvenster Stijlen rechts in het venster vast te zetten. Dit doe je door te dubbelklikken op het woord Stijlen bovenin het deelvenster Stijlen.

| Stijlen      | <b>→</b> X |
|--------------|------------|
| Alles wissen |            |
| Standaard    | 91         |
| Geen afstand | 97         |
| Kop 1        | <u>¶a</u>  |

#### Bijdehand

Je werkt verder aan het bestand Pagina-einde 000. Je verandert de stijl Kop 1.

- 1. Open zo nodig het bestand Pagina-einde 000.
- 2. Klik in het tabblad **Start** op het startpictogram <sup>III</sup> van de groep **Stijlen**.
- 3. Wijs de stijl Kop 1 aan.
- 4. Klik op het pijltje achter de stijl Kop 1 en kies Wijzigen.
- 5. Klik onderin het venster dat verschijnt op **Opmaak**.
- 6. Klik in de keuzelijst op Alinea.
- 7. Klik op het tabblad Tekstdoorloop.
- 8. Plaats een vinkje voor Pagina-einde ervoor.
- 9. Klik op OK.

#### 🧟 🛛 Bijdehand

Je past de stijl Kop 1 toe op alle kopjes in het document.

- 1. Plaats de cursor in de alinea met het kopje 'Inleiding'.
- 2. Klik op de stijl Kop 1.
- 3. Herhaal de bovenstaande stappen voor de vier overige koppen. Je herkent de koppen in dit document aan de tekenstijl vet.

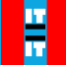

## 3.2. Opdrachten Pagina-einde

#### Quiz

- 1. Ga naar www.hitisit.nl
- 2. Maak de quiz van Pagina-einde.

#### **Opdracht 1**

- 1. Open het bestand Pagina-einde 001.
- 2. Zet alle kopjes (te herkennen aan de tekenstijl vet) op een nieuwe pagina.
- 3. Geef alle kopjes de stijl Kop 1.
- 4. Sla het bestand op in de map Word uitwerkingen.

De uitwerkingen van de opdrachten vind je op hitisit.nl onder het tabblad Word.

#### **Opdracht 2**

- 1. Open het bestand Pagina-einde 002.
- 2. Verander de stijl Kop 1: neem een pagina-einde in deze stijl op.
- 3. Geef alle kopjes (te herkennen aan de tekenstijl vet) de stijl Kop 1.
- 4. Sla het bestand op in de map Word uitwerkingen.

#### Expert opdracht 1

- 1. Open het bestand Pagina-einde 003.
- Verander de stijl Kop 1 als volgt: Lettertype: Arial Afstand voor elke alinea: 0 punten Afstand na elke alinea: 6 punten Pagina-einde ervoor.
- 3. Pas de stijl Kop 1 toe op alle kopjes (te herkennen aan de tekenstijl vet).
- 4. Sla het bestand op in de map Word uitwerkingen.

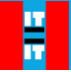

## Hoofdstuk 4. Opsommen en nummeren

Hieronder zie je een voorbeeld van een opsomming en een genummerde lijst.

| lk hou van: | lk hou van: |
|-------------|-------------|
| sporten     | 1. sporten  |
| • zingen    | 2. zingen   |
| • dansen    | 3. dansen   |
| • theater   | 4. theater  |

Figuur 8. Links een opsomming en rechts een genummerde lijst.

en een genummerde lijst met Een opsomming maak je met Beide opties staan in de groep Alinea op het tabblad Start.

| E •  Ξ •               | $[a]_{i=}^{i} \neq$ | <b>←</b> □ | →□ | ₽↓ | ¶  |
|------------------------|---------------------|------------|----|----|----|
| $\equiv \equiv \equiv$ |                     | ≣·         | ⊘  | •  | -  |
| Alinea                 |                     |            |    |    | Ę. |

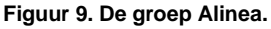

Bij genummerde lijsten willen sommigen nog wel eens zelf de nummers typen. Doe dit nooit. Moet je erna iets tussenvoegen of weghalen, dan past de nummering zich niet automatisch aan. Ook zal een tweede regel van een alinea waarvoor je zelf een nummer hebt getypt niet inspringen.

Als je een opsomming of genummerde lijst wilt maken, neem je de volgende stappen:

Selecteer de alinea's die je een opsomming of nummering wilt geven.

Klik op

Beide knoppen hebben een keuzelijst. Wil je een ander type nummering of opsommingsteken, open dan de keuzelijst en selecteer de stijl die je wilt gebruiken in de keuzelijst.

Als je gebruik maakt van opsommen of nummeren, laat Word de alinea's standaard een stukje inspringen. Als je dit niet wilt, neem je de volgende stappen:

- Selecteer de alinea's met de (ingesprongen) opsomming of nummering.
- Klik op Inspringing verkleinen

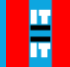

#### Bijdehand

Stap voor stap leer je nu opsommen en nummeren. Je opent het bestand **Opsommen en nummeren 000**.

- 1. Open het bestand Opsommen en nummeren 000.
- 2. Druk op de functietoets F5.
- 3. Typ: 6
- 4. Druk op ENTER
- 5. Sluit het venster Zoeken en vervangen.
- 6. Selecteer de eerste vier alinea's (alle beginnen met 'Zorg ervoor').
- 7. Klik op 📒

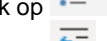

8. Klik op 📜

Selecteer nu de zes alinea's onder 'Aan de CIO's van de kerndepartementen:'

9. Maak hiervan eenzelfde soort opsomming.

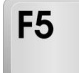

Figuur 10. De functietoets F5.

Tippie: overzicht functie- en sneltoetsen

Op www.hitisit.nl vind je op de update pagina van Word een lijst met de handigste functie- en sneltoetsen.

#### 🧟 🛛 Bijdehand

Je werkt verder in het document **Opsommen en nummeren 000**. Je maakt een genummerde lijst.

- 1. Ga naar de tweede pagina (gebruik de functietoets F5).
- 2. Selecteer de laatste 4 alinea's
- 3. Klik op
- 4. Klik op -
- 5. Sluit het document.

## 4.1. Opnieuw nummeren

Als je een nummering maakt en je begint een aantal regels eronder opnieuw met nummeren, loopt de nummering soms door. Soms ook begint de nummering opnieuw. Hoe dit komt is onbelangrijk. Hoe je zelf kunt bepalen of er wordt doorgenummerd of opnieuw wordt genummerd wel. Dit doe je door bij de alinea met de 'nieuwe' nummering met de rechtermuisknop het snelmenu te openen. In het snelmenu vind je de opties **Opnieuw beginnen bij 1** en **Doorgaan met nummeren**.